## **Corporate Online**

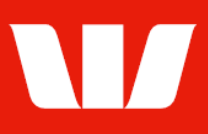

## Creating scheduled reports.

Follow this guide to create scheduled reports for assigned **Receipt services** through an **Office**.

To perform this procedure, you require *access* to the **View and print receipt information** feature and access to an **Office** and the **Receipt service** to be included in the report.

1. From the left-hand menu, select **Receipts > Manage > Scheduled reports**.

| Main menu                                                                       | Manage scheduled reports                                                                                                    |                    |               |                   |             |  |
|---------------------------------------------------------------------------------|----------------------------------------------------------------------------------------------------|--------------------|---------------|-------------------|-------------|--|
| Receipts                                                                        |                                                                                                    |                    |               |                   | 2           |  |
| View<br>Cards<br>Receipts<br>Merchant statements<br>Scheduled reports<br>Export | Help<br>Create and manage scheduled reports. To view report details click the <b>Description</b> link. To view the report<br>PDF's generated from these report schedules, use the <b>View - Scheduled reports</b> screen. |                    |               |                   |             |  |
| Manage                                                                          | Select office and report                                                                                                    |                    |               |                   |             |  |
| Scheduled reports                                                               | Office:                                                                                                    | Finance Department |               |                   | ~           |  |
| Site map                                                                        | Report:                                                                                                    | All                | $\checkmark$  |                   |             |  |
| Accounts<br>Administration                                                      | Schedule list                                                                                                    |                    |               |                   | Page 1 of 1 |  |
| Payments<br>Research                                                            | Description                                                                                                    |                    | <u>Report</u> | Service ID        |             |  |
| Deposits                                                                        | O Daily receipt list repo                                                                                                    | <u>ort</u>         | Receipt list  | All               |             |  |
| • Coans<br>• Online FX<br>• Your settings<br>User guides                        | Start of list Start of list Schedules                                                                                                    | 5                  |               | Next<br>schedules | End of list |  |
| ▶WinTrade<br>▶QuickService                                                      |                                                                                                    |                    | Delete        | Amend             | Create      |  |

2. Choose an Office from the list and then select Create.

| Enter schedule details   |                                       |  |  |  |
|--------------------------|---------------------------------------|--|--|--|
| Office:                  | Finance Department                    |  |  |  |
| Description:             |                                       |  |  |  |
| Report:                  | Receipt list                          |  |  |  |
| Service ID:              | All                                   |  |  |  |
| Report retention period: | 7 days 🗸                              |  |  |  |
| Choose sort order        |                                       |  |  |  |
| Primary sort order:      | Ascending By: Service ID   Descending |  |  |  |
| Secondary sort order:    | Ascending By: Amount                  |  |  |  |
| Cancel                   | Submit                                |  |  |  |

- 3. Complete the details as follows:
  - Enter a meaningful **Description** for the report.
  - Select a **Report** type from the list.
  - Select a corresponding Service ID from the list.
  - Select a **Report retention period** from the list.
  - Select the order in which items on the report are to be sorted.
  - Select Submit to save the report.

Corporate Online saves the details of the report. Corporate Online will produce the report each time a transaction is available for the chosen Service ID. The report will be available to view from **View > Scheduled reports**.